## **Diviser des fichiers**

Vous pouvez diviser en deux une vidéo sélectionnée.

1 Sélectionnez le mode de lecture.

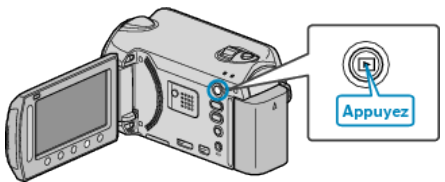

2 Sélectionnez le mode vidéo.

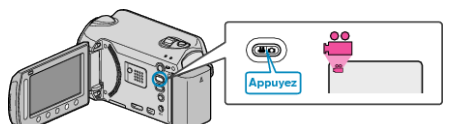

3 Appuyez sur 📾 pour afficher le menu.

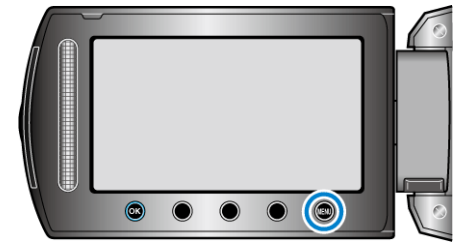

4 Sélectionnez "MODIFIER" et appuyez sur ®.

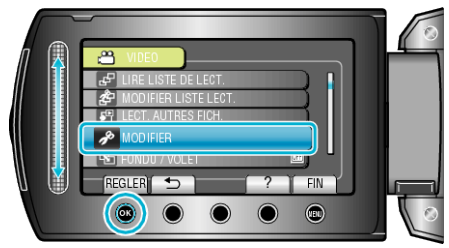

5 Sélectionnez "DIVISER" et appuyez sur @.

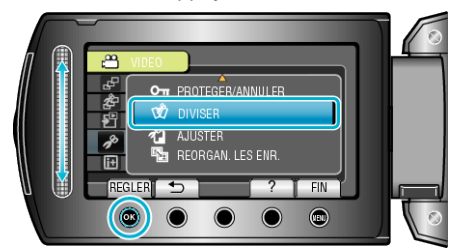

 $\pmb{6}$  Sélectionnez le fichier souhaité puis appuyez sur  $\textcircled{\sc s}$ .

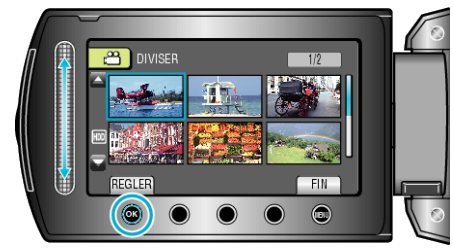

• La lecture de la vidéo sélectionnée démarre.

7 Appuyez sur 
pour interrompre la lecture, puis appuyez sur "RE-GLER" à l'endroit auquel vous voulez diviser le fichier.

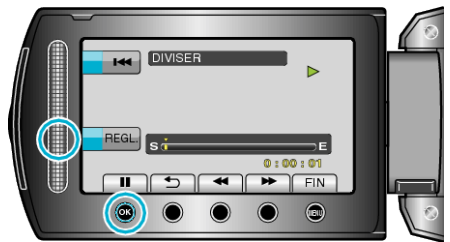

- Le point de division réel peut différer légèrement du point demandé.
- 8 Sélectionnez "DIVISER ICI" et appuyez sur @.

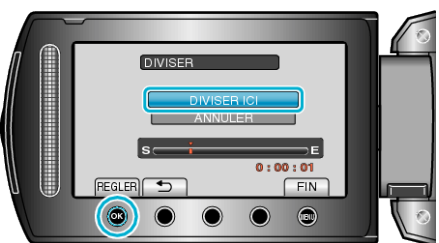

- Pour resélectionner le point de division, appuyez sur "ANNULER".
- Après la division, appuyez sur 👀

## **REMARQUE:**

- En lisant le fichier divisé, la date d'enregistrement du point de division s'affiche.
- Vous ne pouvez pas diviser les fichiers avec le réglage de chargement ou d'exportation allumé.